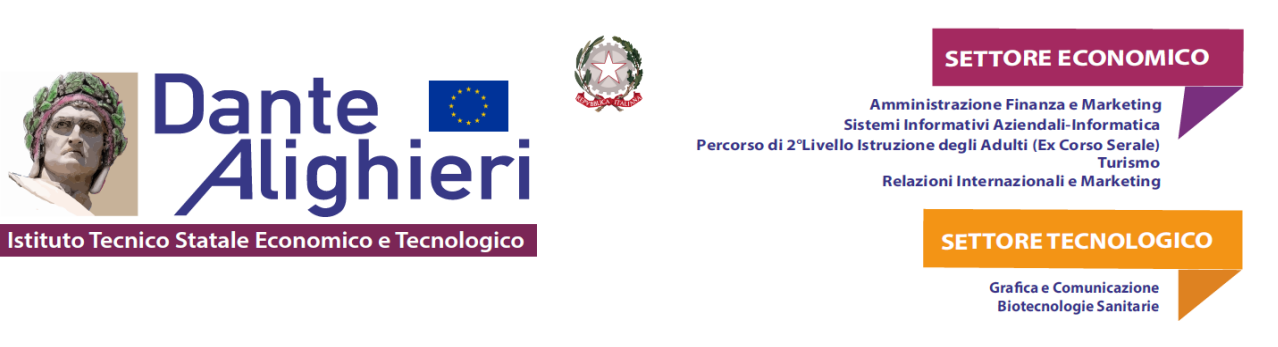

Vademecum indicazioni inserimento voti ed assenze e svolgimento scrutini Portale Argo a.s. 2024 - 2025

### PER TUTTI I DOCENTI

1. Accedere alla piattaforma www.portaleargo.it;

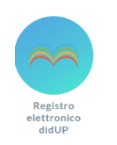

nte

2. Cliccare su Registro elettronico DidUP;

3. Inserire nome utente: nome.cognome.SG17892 e password;

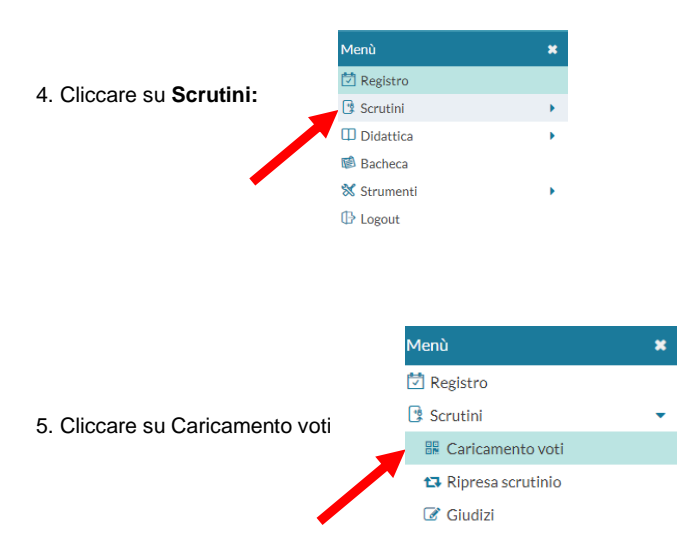

### 6. Dalla Struttura della Scuola selezionare la classe interessata

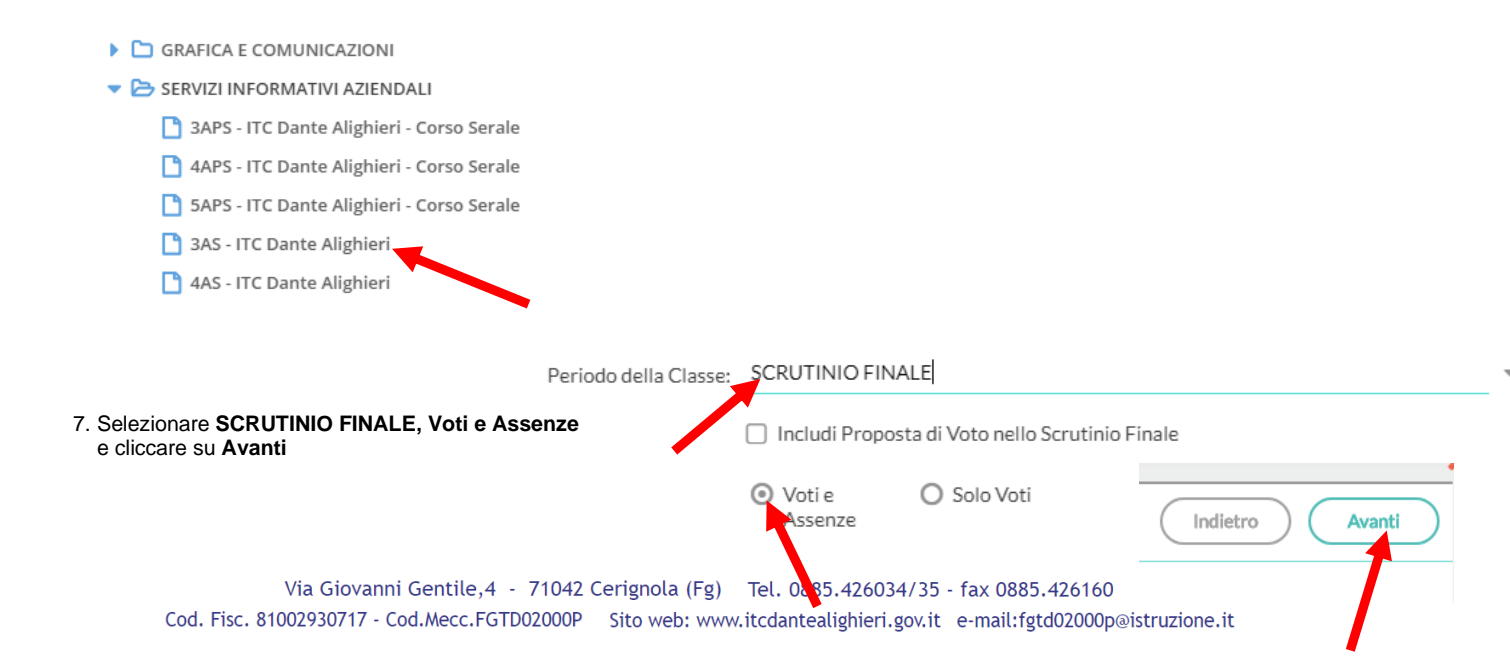

![](_page_1_Picture_0.jpeg)

8. Cliccare sul nome della materia interessata

![](_page_1_Picture_2.jpeg)

![](_page_1_Picture_3.jpeg)

10. Cliccare sulla lente d'ingrandimento per il GIUDIZIO SINTETICO

| MATERIA   | ORALE | ASSENZE | GIUDIZIO SINTETICO |  |
|-----------|-------|---------|--------------------|--|
| RELIGIONE |       |         |                    |  |
| ITALIANO  |       |         |                    |  |
|           |       |         |                    |  |

11. Selezionare il giudizio da riportar

| ortare |          |                |           |
|--------|----------|----------------|-----------|
|        | ORDINE † | GIUDIZIO †     |           |
|        | 0        | prova giudizio | Seleziona |
|        |          |                |           |

 Dopo aver inserito il GIUDIZIO SINTETICO, riportare gli Obiettivi di apprendimenti da conseguire o da consolidare scrivendo nello stesso campo dove è già riportato il Giudizio sintetico (max 1000 caratteri).

| voto | ASSENZE | GIUDIZIO SINTETICO                                                                                                    |   |
|------|---------|----------------------------------------------------------------------------------------------------|---|
|      |         | L'alunno non ha preso parte alle attività proposte. Esempio:<br>Obiettivi da conseguire o da consolidare: UDA n. 3: Il Mercato e<br>la domanda: Applicare le leggi relative alla domanda e <u>all</u> 'offerta<br>per determinare l'equilibrio di mercato nel breve e nel lungo<br>periodo. Saper riconoscere le varie forme di mercato e le loro<br><u>aratteristiche</u> . | 0 |

![](_page_2_Picture_0.jpeg)

### PER I COORDINATORI E SEGRETARI

14. Dopo aver verificato che il tabellone dei voti è stato valorizzato con voti ed assenze cliccare sul **nome dell'alunno** che si deve scrutinare

|                   |              | RELIGIONE |      |
|-------------------|--------------|-----------|------|
| ALUNNO            | DATA NASCITA | v         | ASS. |
| BRUNO ILARIA      | 22/10/2005   |           |      |
| BRUNO MIRIANA PIA | 19/05/2005   |           |      |

15. Compilare la scheda in basso riferita all'alunno inserendo il Credito (solo per gli alunni del triennio), ricalcolare la media e riportare l'esito finale scegliendolo tra le seguenti voci: Ammesso , Non ammesso, , Sospensione del giudizio, NON SCRUTINATO PER ASSENZE.

| MATERIA            | ORALE | ASSENZE | GIUDIZIO SINTETICO        |
|--------------------|-------|---------|---------------------------|
| STORIA             |       |         |                           |
| INGLESE            |       |         |                           |
| FRANCESE           |       |         |                           |
| MATEMATICA         |       |         |                           |
| Media Matem.: 0.00 | Med   | ia: 0   | Esito: Scegli dalla lista |
| Credito: 0         |       |         |                           |
| Giud. Compl.:      |       |         |                           |

![](_page_3_Picture_1.jpeg)

![](_page_3_Picture_2.jpeg)

SETTORE TECNOLOGICO

Grafica e Comunicazione Biotecnologie Sanitarie

### 16. Cliccare su Inserimento Rapido Cred./Integ./Media/Esito

| In                | dietro | 📄 Blocca voti 🛛 🔍 Azioni 💌                   |  |  |  |  |
|-------------------|--------|----------------------------------------------|--|--|--|--|
| Junni Senza Esito | 、<br>  | Stampa Tabellone                             |  |  |  |  |
|                   |        | Stampa Prospetto                             |  |  |  |  |
|                   |        | Compila Verbale                              |  |  |  |  |
| MEDIA MATE        | I      | Stampa Pagellino                             |  |  |  |  |
| ).00              | (      | Inserimento Rapido Cred./Integ./Media/Esito  |  |  |  |  |
|                   |        | Inserisce automaticamente l'Esito            |  |  |  |  |
| 7.00              |        | Inserisce automaticamente la Media           |  |  |  |  |
| ).00              | (      | Riporta Esito e Media nelle Schede Annuali   |  |  |  |  |
| ).00              | (      | Riporta Materie con Insufficienza nelle Note |  |  |  |  |
| ).00              | (      | Comunicazione Debito Formativo               |  |  |  |  |
| ).00              | (      | Lista Voti                                   |  |  |  |  |
| ) 00              | 0      |                                              |  |  |  |  |

#### 17. Alla fine cliccare sul pulsante Salva

![](_page_3_Figure_8.jpeg)

18. Ripetere l'operazione dal punto 14 per tutti gli alunni della classe cliccando sul pulsante Successivo

![](_page_3_Picture_10.jpeg)

19. Qualora ci fossero alunni ammessi ma con insufficienze che devono essere recuperate posizionarsi sull'ultima colonna e cliccare sulla lettera **R** 

|  | 🐨 Escludi Ritirati | Alunni Senza Esito | <ul> <li>Evidenzia voti Insuff.</li> </ul> | Colora Tabellone |
|--|--------------------|--------------------|--------------------------------------------|------------------|
|--|--------------------|--------------------|--------------------------------------------|------------------|

|      | CREDI | INT |              | MEDIA    | ESITO |   |     |
|------|-------|-----|--------------|----------|-------|---|-----|
| ASS. | CILDI |     | MEDIA MATEM. | INIE DIA | LUITO |   |     |
|      | 0     | 0   | 4.00         | 0        | so    | R | - ^ |
|      | 0     | 0   | 0.00         | 0        | 1     |   |     |
|      | -     | -   |              | -        |       |   |     |

20. Selezionare la Modalità di recupero:

| Studio individuale o<br>orso di recupero) | MODALITÀ RECUPERO                               |     |
|-------------------------------------------|-------------------------------------------------|-----|
| . ,                                       | Scegli dalla lista                              | ] 🗸 |
|                                           | Corso Matematica (Triennio)                     | 1   |
|                                           | Corso Matematica classi prime                   |     |
|                                           | Corso Matematica classi seconde                 |     |
|                                           | Corso Storia dell' Arte                         |     |
|                                           | Corso Tecnica turistica                         | 11  |
|                                           | In itinere                                      |     |
|                                           | Lezioni in presenza e/o con DAD (previste nel P | A)  |
|                                           | Pausa didattica                                 |     |
|                                           | Potenziamento                                   | *   |

![](_page_4_Picture_0.jpeg)

BRATTOLI BRUNO CAGLIULI CANNONE CANNONE

| 22. Cliccare su Salva | _ | Indietro Salva |
|-----------------------|---|----------------|
|                       |   |                |

23. Terminata l'operazione di scrutinio ritornare indietro nel prospetto generale della classe e cliccare sul pulsante Azioni per accedere alla procedura di Stampa Tabellone

![](_page_4_Picture_3.jpeg)

24. Selezionare il modello Tabellone scrutinio finale triennio o biennio (SF), spuntare: Riporta intestazione Materie su tutti i fogli, Riporta la data di Stampa, selezionare Formato: A3 Verticale, Operazione: Anteprima di stampa e Intestazione: Personalizzata e inserire 9 al margine Alto

![](_page_5_Picture_1.jpeg)

Amministrazione Finanza e Marketing Sistemi Informativi Aziendali-Informatica Percorso di 2°Livello Istruzione degli Adulti (Ex Corso Serale) Turismo Relazioni Internazionali e Marketing

![](_page_5_Picture_3.jpeg)

![](_page_5_Picture_4.jpeg)

Grafica e Comunicazione Biotecnologie Sanitarie

ē -Stampa

![](_page_5_Picture_6.jpeg)

SETTORE TECNOLOGICO Grafica e Comunicazione Biotecnologie Sanitarie

![](_page_6_Picture_0.jpeg)

### 27. Da Azioni, cliccare su Riporta Esito e Media nelle Schede Annuali e su Riporta Materie con Insufficienza nelle Note

![](_page_6_Picture_2.jpeg)

#### 28. Cliccare su Azioni, Comunicazione Debito Formativo

| C  | Stampa Tabellone                             |
|----|----------------------------------------------|
|    | Compila Verbale                              |
| FC | Stampa Pagellino                             |
| 1  | Inserimento Rapido Cred./Integ./Media/Esito  |
| _  | Inserisce automaticamente l'Esito            |
|    | inserisce automaticamente la Media           |
| _  | Riporta Esito e Media nelle Schede Annuali   |
| _  | Riporta Materie con Insufficienza nelle Note |
| -  | Comunicazione Debito Formativo               |
|    | Lista Voti                                   |
| _  |                                              |

### 29. Selezionare Comunicazione debito formativo (con voto scrutinio finale) alle famiglie CON FIRMA

| MODELLO DI STAMPA                                                                  |           |
|------------------------------------------------------------------------------------|-----------|
| Comunicazione debito formativo (con voto scrutinio finale) alle famiglie CON FIRMA | Seleziona |
|                                                                                    |           |

### 30. Uscirà il seguente messaggio.

Procedura di stampa avviata con successo, le stampe una volta completate si troveranno nella sezione Stampe -> Archivio Stampe, dove rimarranno disponibili per 20 giorni

| Info                                                                                                    |  |
|----------------------------------------------------------------------------------------------------|--|
| Procedura di stampa avviata con successo, le stampe una volta completate si<br>troveranno nella sezione Stampe -> Archivio Stampe, dove rimarranno disponibili<br>per 20 giorni |  |
| Ok                                                                                                    |  |
|                                                                                                    |  |

![](_page_7_Picture_1.jpeg)

Amministrazione Finanza e Marketing Sistemi Informativi Aziendali-Informatica Percorso di 2°Livello Istruzione degli Adulti (Ex Corso Serale) Turismo Relazioni Internazionali e Marketing

![](_page_7_Picture_3.jpeg)

Grafica e Comunicazione Biotecnologie Sanitarie

### 31. Accedere alla procedura Compila Verbale

| Indietro  | Blocca voti Azioni 🕤                        |  |  |  |  |  |  |
|-----------|---------------------------------------------|--|--|--|--|--|--|
| itirati ( | Stampa Tabellone                            |  |  |  |  |  |  |
|           | Compila Verbale                             |  |  |  |  |  |  |
| 0043      | Stampa Pagellino                            |  |  |  |  |  |  |
| A         | Inserimento Rapido Cred./Integ./Media/Esito |  |  |  |  |  |  |
|           | Inserisce automaticamente l'Esito           |  |  |  |  |  |  |
|           | Inserisce automaticamente la Media          |  |  |  |  |  |  |

32. Selezionare il modello di Verbale per lo Scrutinio Finale (con riporto dati) e cliccare su Seleziona

![](_page_7_Figure_8.jpeg)

nte

Istituto Tecnico Statale Economico e Tecnologico

eri

33. Compilare il verbale e alla fine cliccare sul pulsante Anteprima di Stampa

![](_page_7_Figure_10.jpeg)

- 34. Si aprirà un file PDF del verbale dopodiché cliccare sul pulsante Stampa
- 35. Selezionare la stampante e stampare

![](_page_8_Picture_0.jpeg)

# PER LE SOLE CLASSI SECONDE COMPILARE I GIUDIZI PER LA CERTIFICAZIONE DELLE COMPETENZE

### 36. Cliccare su Giudizi

Didattica

![](_page_8_Figure_3.jpeg)

### 37. Selezionare la seconda classe interessata

| Menù                      | ×           |                                                              |
|---------------------------|-------------|--------------------------------------------------------------|
| 💆 Registro                |             | Caricamento Giudizi                                          |
| 🔋 Scrutini                | -           | STRUTTURA SCOLASTICA                                         |
| 🔐 Caricamento voti        |             | Intituto Tecnico Economico e Tecnologico "Dante Alighieri    |
| 🔁 Ripresa scrutinio       |             |                                                              |
| 🕝 Giudizi                 |             | AIM INCOMPANY INCOMPANY     AMMINING MARKETING DILING COMONE |
| Didattica                 | •           | 2AFM - ITC Dante Alighieri                                   |
| 38. Dal seguente riquadro | scegliere G |                                                              |
| ₩ Registro                |             | ZAFM AMM. FIN. MARKETING BIEF                                |
|                           | -           |                                                              |
|                           |             | STRUTTURA QUADRI E PERIODI                                   |
| 🕷 Caricamento voti        |             | 🔻 🗁 CDC - Certificazione delle competenze                    |
| 🔁 Ripresa scrutinio       |             | _                                                            |
|                           |             | 🎦 SF - Giudizio Finale                                       |

![](_page_9_Picture_0.jpeg)

#### 39. Selezionare l'alunno

| ALUNNO              | COMPETENZA ALF | CMI - COMPETENZA MUL | CM2 - COMPETENZA MU | CM3 - COMPETENZA MU | CMS - COMPETENZA MA | CD - COMPETENZA DIGIT | CPS - COMPETENZA PERS | CC - COMPETENZA IN M | CI - COMPETENZA IMPRE | CCE - COMPETENZA IN M | SCR - SIGNIFICATIVE CO |
|---------------------|----------------|----------------------|---------------------|---------------------|---------------------|-----------------------|-----------------------|----------------------|-----------------------|-----------------------|------------------------|
| 1 CARLINCCI STEFANO |                |                      |                     |                     |                     |                       |                       |                      |                       |                       |                        |
| 2 LLI FRANCESCA     |                |                      |                     |                     |                     |                       |                       |                      |                       |                       |                        |
| S CONTEDUCA ANDREA  |                |                      |                     |                     |                     |                       |                       |                      |                       |                       |                        |
| 4 CONTINO GERARDO   |                |                      |                     |                     |                     |                       |                       |                      |                       |                       |                        |

### 40. Selezionare la FRASE del livello raggiunto per ogni QUADRO: A - Avanzato, B - Intermedio, C - Base, D - Iniziale.

| QUADRO                                                                              | INDICATORE    | PREFISSO | FRASE              |   |
|-------------------------------------------------------------------------------------|---------------|----------|--------------------|---|
| CAF - Competenza alfabetica funzionale                                              | LIV - Livello |          | Scegli dalla lista | • |
| CMI - Competenza multilinguistica (I lingua) - LINGUA INGLESE                       | LIV - Livello |          | Scegli dalla lista | - |
| CM2 - Competenza multilinguistica (II lingua) - SECONDA LINGUA COMUNITARIA FRANCESE | LIV - Livello |          | Scegli dalla lista | - |
| CM3 - Competenza multilinguistica (III lingua)                                      | LIV - Livello |          | Scegli dalla lista | - |
| CMS - Competenza matematica e in scienze, tecnologie e ingegneria                   | LIV - Livello |          | Scegli dalla lista | - |
| CD - Competenza digitale                                                            | LIV - Livello |          | Scegli dalla lista | - |
| CPS - Competenza personale, sociale (e imparare a imparare)                         | LIV - Livello |          | Scegli dalla lista | • |
| CC - Competenza in materia di cittadinanza                                          | LIV - Livello |          | Scegli dalla lista | • |
| CI - Competenza imprenditoriale                                                     | LIV - Livello |          | Scegli dalla lista | • |
| CCE - Competenza in materia di consapevolezza ed espressione cult.                  | LIV - Livello |          | Scegli dalla lista | - |
| SCR - Significative competenze rilevate                                             | LIV - Livello |          | Scegli dalla lista | - |

### 41. Clicca sul pulsante Salva

![](_page_9_Figure_6.jpeg)

### 42. Passare all'alunno successivo cliccando sul pulsante Successivo

![](_page_9_Figure_8.jpeg)

### 43. Ripetere dal punto 39

Si ricorda, inoltre, che al termine dello scrutinio si dovrà accedere alla **gestione diretta del recupero** (pag. 13 del manuale) così come riportato di seguito:

![](_page_10_Picture_0.jpeg)

Amministrazione Finanza e Marketing Sistemi Informativi Aziendali-Informatica Percorso di 2°Livello Istruzione degli Adulti (Ex Corso Serale) Turismo Relazioni Internazionali e Marketing

![](_page_10_Picture_3.jpeg)

#### Grafica e Comunicazione Biotecnologie Sanitarie

# Gestione diretta del Recupero (scuola sec. di Il grado)

| Alunno Data    | Data Maraka 1 | FI |      | SCN |      | DIS |      | SMS |      | CO | Conditor |        |               |       | Falte |            |   |
|----------------|---------------|----|------|-----|------|-----|------|-----|------|----|----------|--------|---------------|-------|-------|------------|---|
|                | Data Nascita  | v  | Ass. | v   | Ass. | v   | Ass. | v   | Ass. | v  | Credito  | integ. | Media Matern. | Media | ESILO | N. INSUIT. |   |
| P BL/ MINCLAIT |               | 6  | 3    | 6   | 4    | 5   | 3    | 6   | з    | 8  | 6        | 0      | 5.9           | 5.90  | so    | 3          | R |
| S BRAC         |               |    |      |     |      |     |      |     |      |    | 0        | 0      | 0             | 0     |       | 0          |   |

Per gli alunni con voti insufficienti, con la nuova gestione, si <u>può accedere direttamente alla FORMAZIONE e alla</u> <u>gestione del corso di recupero per il singolo alunno</u>, (cioè senza formare preventivamente i corsi da Alunni Web!!) selezionando il pulsante R sulla parte destra del tabellone.

| Alunno: BIL<br>Classe: 1A SCIENTIFICO LICEO SCIENTIFICO STATALE - Periodo: SCRUTINIO FINALE |                    |                    |   |                            |                    |       |         |               |           |  |  |  |
|---------------------------------------------------------------------------------------------|--------------------|--------------------|---|----------------------------|--------------------|-------|---------|---------------|-----------|--|--|--|
|                                                                                             | Materia            | Modalità Recupero  |   | Gruppo                     | Docente            |       | Tot.Ore | Data Verifica |           |  |  |  |
|                                                                                             | DIS. STORIA ARTE   |                    | • | DISEGNO E STORIA DELL'ARTE | TUMINO             | - 0   | 10      | 30/08/2017    | $\otimes$ |  |  |  |
|                                                                                             | MATEMATICA         | Scegli dalla lista | • | Scegli dalla lista 🖉 👻     | Scegli dalla lista | • (2) |         |               | $\otimes$ |  |  |  |
|                                                                                             | STORIA E GEOGRAFIA | Scegli dalla lista | * | Scegli dalla lista 👻       | Scegli dalla lista | • (2) |         |               | $\otimes$ |  |  |  |

Qui, si può compilare direttamente la <u>Modalità di Recupero,</u> <u>il Gruppo, il Docente di riferimento</u> (cercandolo eventualmente con la funzione di ricerca ), il numero di ore, e la data di verifica.

Quando si effettua il salvataggio per la prima volta, il programma inserisce per quell'alunno i corsi di recupero, come se si utilizzasse la procedura di immissione manuale su Alunni Web.

Il pulsante 🙁 cancella la materia selezionata, dal corso di recupero.

La funzione strumentale

Pierluigi MASTROSERIO

### Il Dirigente Scolastico Salvatore MININNO

(firma autografa sostituita a mezzo stampa

ai sensi dell'art. 3, comma 2 del d.lgs n. 39/1993)